## 北京青年政治学院

## 2023 年高等职业教育自主招生报名流程

- 第一步:登录 https://www.bjypc.edu.cn,点击移动中的"2023 年自主招 生报名入口",进入"北京青年政治学院自主招生报名系统"。
- 第二步:点击"我要报名"。
- 第三步:阅读"报名须知"。
  - 1. 认真阅读"报名须知";
  - 2. 勾选"我已阅读完毕",点"下一步"。
- 第四步:填写"注册信息"。
  - 1. 按要求填写"注册信息",牢记登录密码;
  - 2. 按要求上传本人近期免冠一寸照片(必须上传);
  - 3. 点击"提交"按钮,注册成功。
- 第五步:打印"报名表"。
  - 1.用 A4 纸打印《北京青年政治学院 2023 年高等职业教育自主招生报名表》;
  - 2. 考生本人和家长签字。
- 第六步:打印并填写"报名材料确认表"。
  - 用 A4 纸打印并填写《北京青年政治学院 2023 年高等职业教育自 主招生报名材料确认表》;
  - 2. 考生本人和家长签字。
- 第七步:上传"报名材料"。详见《北京青年政治学院 2023 年高等职业教育自主招生报名材料上传须知》。
- 第八步:报名信息审核确认。学院完成报名信息审核后,考生于规定时间登录报名系统查看"审核状态",通过审核的考生请按时打印准考证。